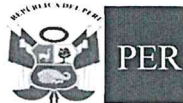

Planificación y

Presupuesto

"Decenio de la Igualdad de Oportunidades para Mujeres y Hombres 2018-2027" "Año de la unidad, la paz y el desarrollo"

San Martín de Porres, 25 de mayo de mayo de 2023

OFICIO MULTIPLE Nº 195 - 2023-MINEDU/VMGI/DRELM/DUGEL 02/APP/EEM.

Señor (a):

Director (a) de Instituciones Educativas Públicas y Privadas de la UGEL 02.

Presente. -

ASUNTO : Georreferenciación para el censo educativo 2023 (Cedula 11- Pregunta Nº 10)

REFERENCIA : OFICIO MULTIPLE Nº 00003-2023-MINEDU/SPE-OSEE-UE.

Es grato dirigirme a Ud., en atención al documento de la referencia se comunicarle que la a Unidad de Estadística del Ministerio de Educación ha iniciado la ejecución del censo educativo 2023.

Durante este proceso se realizará el levantamiento de información precisa y actualizada de la cedula local educativo 11 – Ficha Unificada de Infraestructura Educativa (FUIE); y en atención del Ítem 10. Puntos de georreferenciación: Longitud, latitud y altitud.

Por lo expuesto se solicita que los directores de las Instituciones públicas y privadas realicen el registro de las coordenadas de cada nivel educativo, haciendo uso del aplicativo móvil GeoLOCALES censo. Primer corte de cumplimiento 15 de junio y última fecha de envió 7 de julio del presente.

Para mayor información sírvase comunicarse con los siguientes contactos: Richard Aguilar Calderón teléfono (902231926), Jeri Ramos Sosa (939761640), Luis Celis Echsle (986206633), Yohana Silupu Valera (990600220).

Se adjunta instructivo en PPT sobre el uso Aplicativo Móvil GeoLOCALES Censo.

Hago propicia la oportunidad para expresarle a Usted, las muestras de mi especial consideración y estima personal.

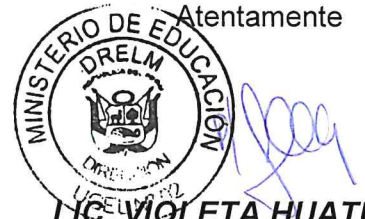

Directora de la Unidad de Gestión Educativa Local 02

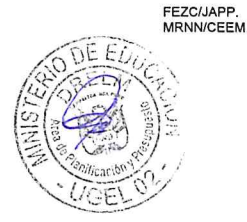

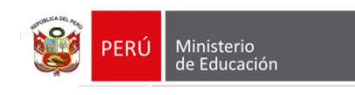

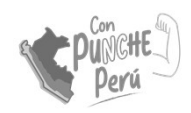

# Aplicativo Móvil GeoLOCALES Censo

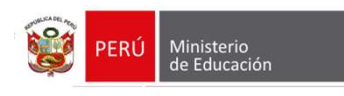

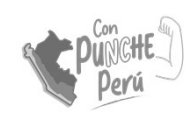

### Introducción

- Aplicativo para dispositivos móviles para la georreferenciación del Servicio Educativo.
- El aplicativo permite recoger mediante el GPS del celular, y a partir de la toma de una fotografía, las coordenadas de ubicación del servicio (latitud y longitud y altitud).
- El marco del levantamiento es el Censo Educativo (CE) anual (Pregunta 10 de la Cédula de Local Educativo (Cédula 11). Por tal motivo, se ciñe al marco temporal de levantamiento de datos del CE.

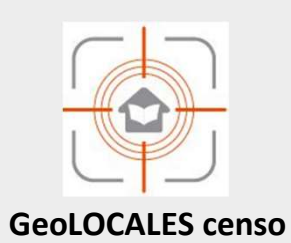

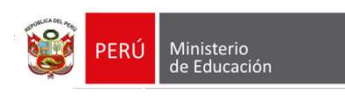

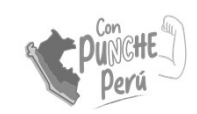

# **Objetivos**

- Levantamiento *in situ* de las coordenadas de ubicación (latitud y longitud) y altitud del local educativo.
- Georreferenciación fácil y rápida usando como herramienta el GPS del teléfono celular.
- Actualización anual de coordenadas de ubicación, por personal de misma Institución Educativa.
- Monitoreo de ubicación de SSEE en el Padrón de II.EE.
- Cierre de las siguientes brechas de ubicación: SSEE particulares y SSEE rurales de zonas remotas

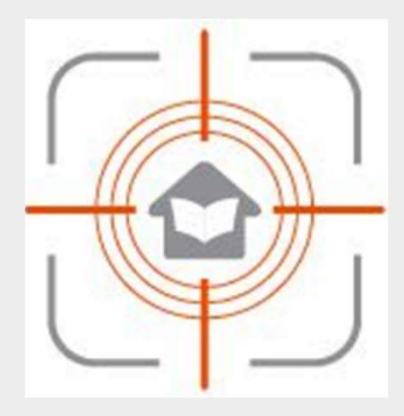

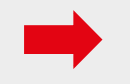

Las coordenadas levantadas con GeoLOCALES Censo **no actualizan directamente** el Padrón de II.EE.

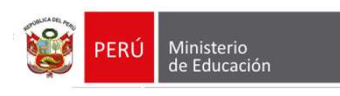

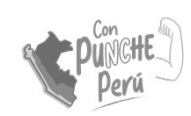

# Características del equipo móvil

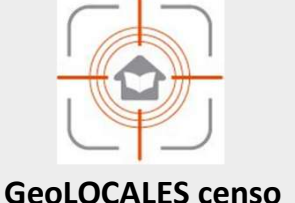

- Contar con un teléfono inteligente (smartphone)
- Las dimensiones de la pantalla mínimo de 5.3 pulgadas (deseable).
- El sistema operativo debe ser Android (disponible en todas sus versiones).
- Contar con receptor GPS.
- Contar con espacio disponible para almacenamiento de la información levantada.

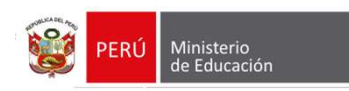

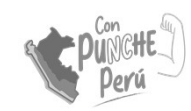

# Instalación del App GeoLOCALES Censo

El instalador oficial del App estará disponible en la tienda **Play Store** desde el 30 de abril 2023, actualmente se encuentra disponible en la versión beta en el google drive: http://bitly.ws/CXqu

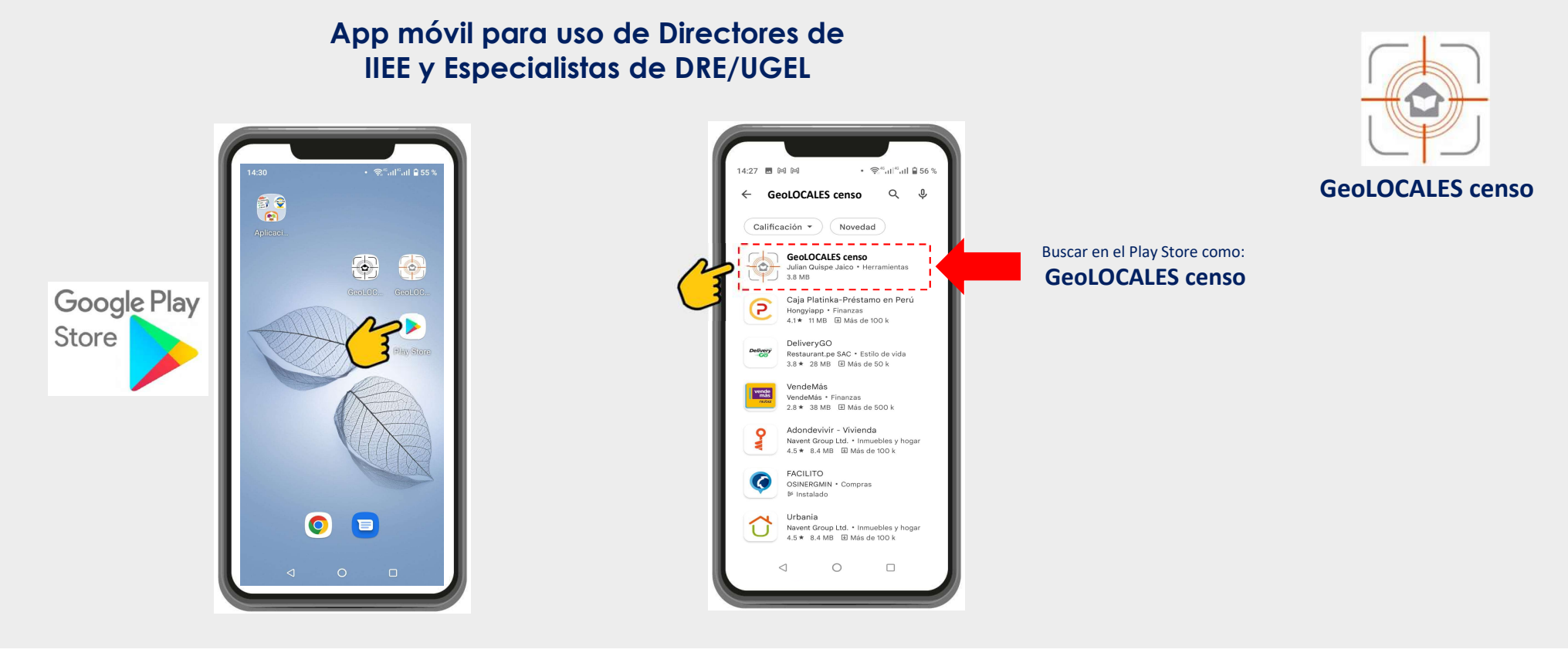

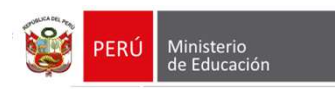

# Uso del aplicativo móvil

Antes de iniciar el levantamiento de las coordenadas con el aplicativo móvil, debemos verificar que la zona esté despejada y con cielo abierto.

#### Ejemplo: SI Válidos:

- Colocarse en el patio o frente al local educativo.
- Ubicarse en un lugar despejado.
- No alejarse mucho del local educativo.

#### Ejemplo: NO Válidos:

- Colocarse cerca a una pared.
- Ubicarse en el aula.
- Estar bajo arboles o alguna edificación.

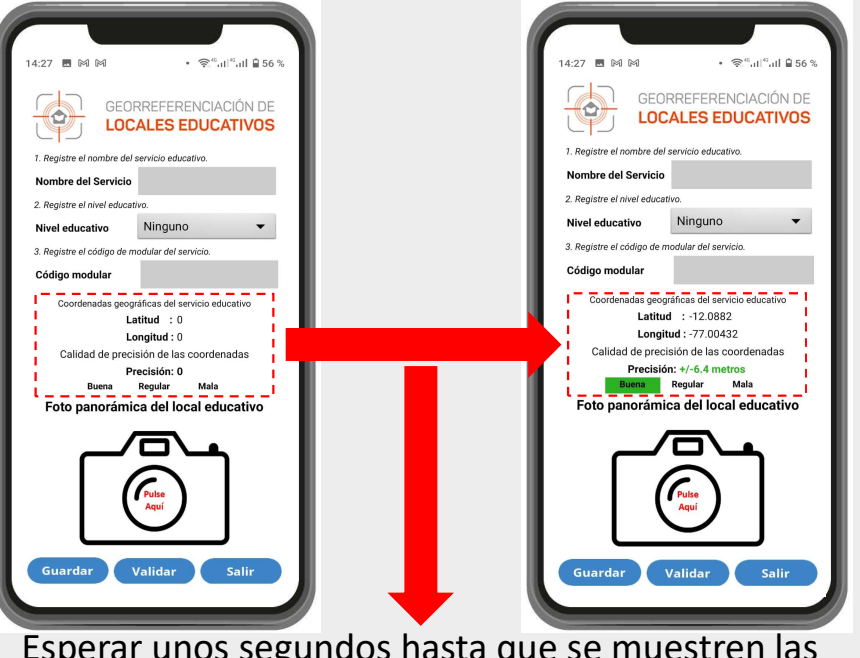

Esperar unos segundos hasta que se muestren las coordenadas y los datos de precisión.

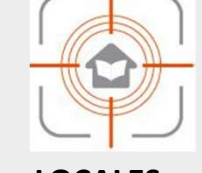

#### **GeoLOCALES** censo

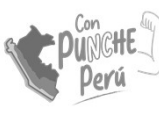

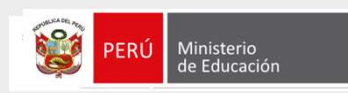

### Uso del aplicativo móvil Paso 1 - Identificar el servicio

1

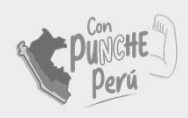

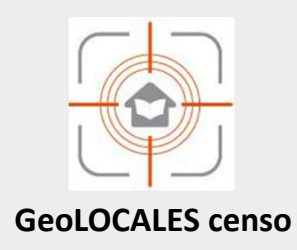

#### Empezamos a registrar los datos de identificación del servicio (1)

- Nombre del SE.
- Nivel del SE.
- Código modular del SE.

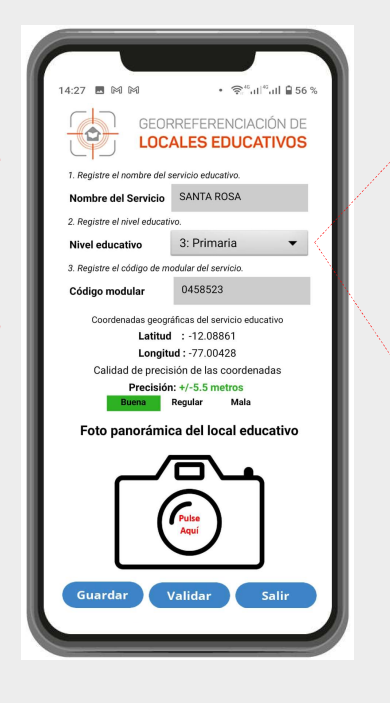

|                                 | Elija el nivel del servicio<br>educativo | CATIVO  |  |  |  |
|---------------------------------|------------------------------------------|---------|--|--|--|
|                                 | Ninguno                                  | ۲       |  |  |  |
|                                 | 1: Programa No<br>Escolarizado           | $\odot$ |  |  |  |
|                                 | 2: Inicial                               | $\odot$ |  |  |  |
|                                 | 3: Primaria                              | $\odot$ |  |  |  |
|                                 | 4: Secundaria                            | $\odot$ |  |  |  |
|                                 | 5: Alternativa                           | $\odot$ |  |  |  |
|                                 | 6: Especial                              | $\odot$ |  |  |  |
|                                 | 7: Técnico Productiva                    |         |  |  |  |
|                                 | 8: Superior                              | $\odot$ |  |  |  |
| Elegir el servicio<br>educativo |                                          |         |  |  |  |
| georreferenciado                |                                          |         |  |  |  |

#### NOTA:

La georreferenciación es por cada servicio o nivel educativo que se encuentra en el local.

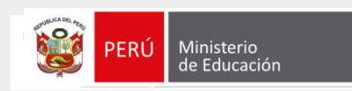

### Uso del aplicativo móvil Paso 2 – Tomar la foto

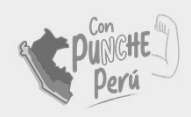

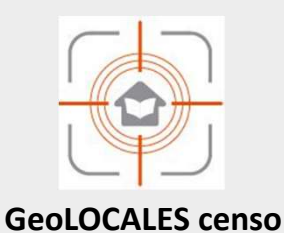

Capturar una fotografía panorámica de nuestro local educativo **(2)**.

Para tomar la foto panorámica puede elegir un punto idóneo donde pueda capturar la foto de toda la infraestructura del local educativo.

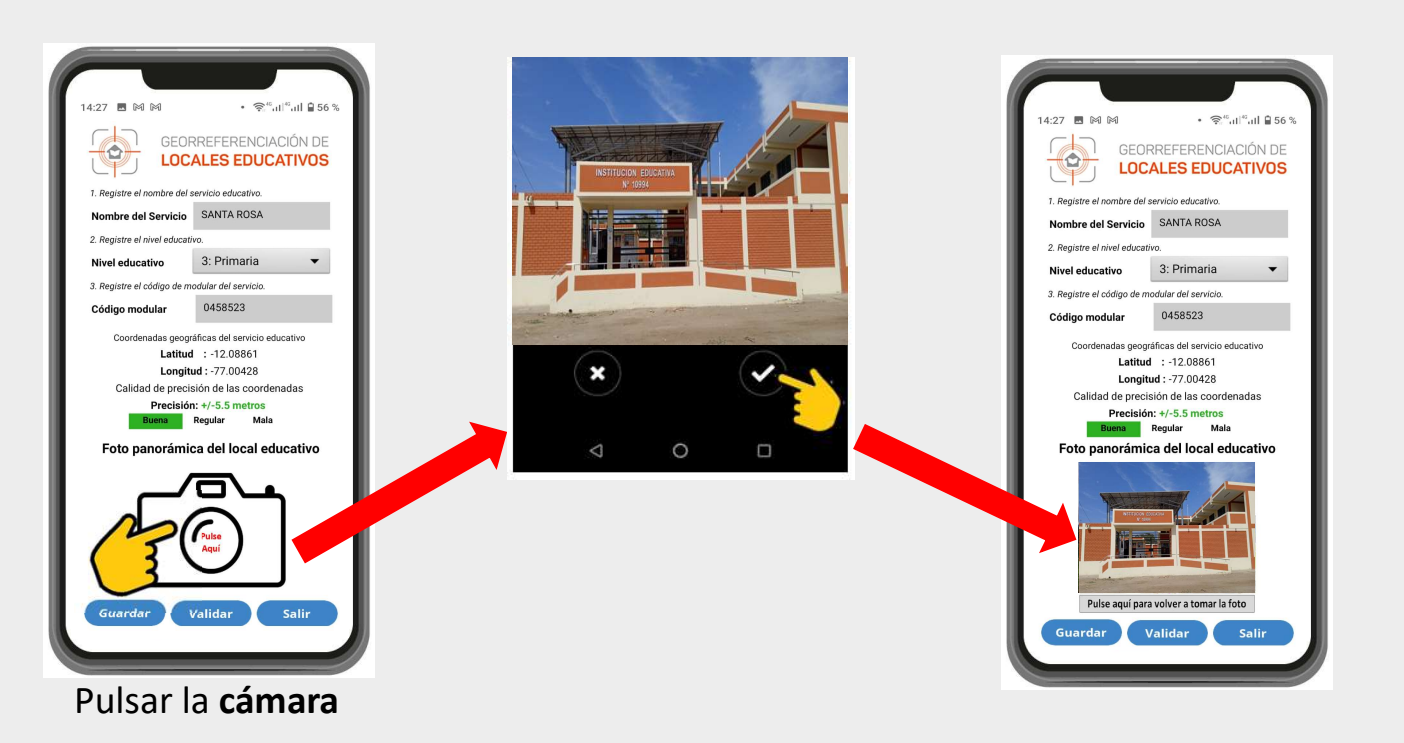

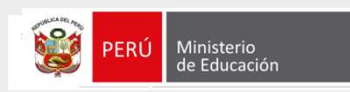

Pulsar el

botón

**GUARDAR** 

### Uso del aplicativo móvil Paso 3 – Guardar los datos

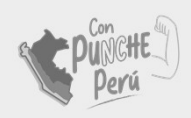

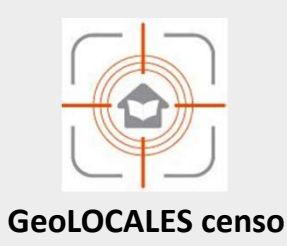

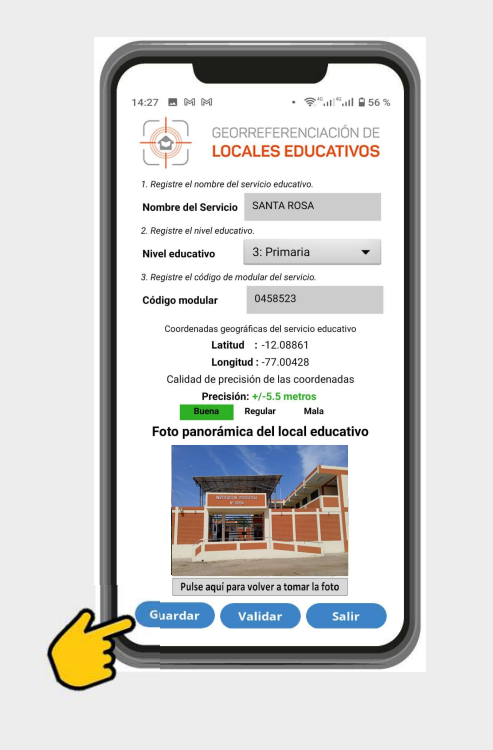

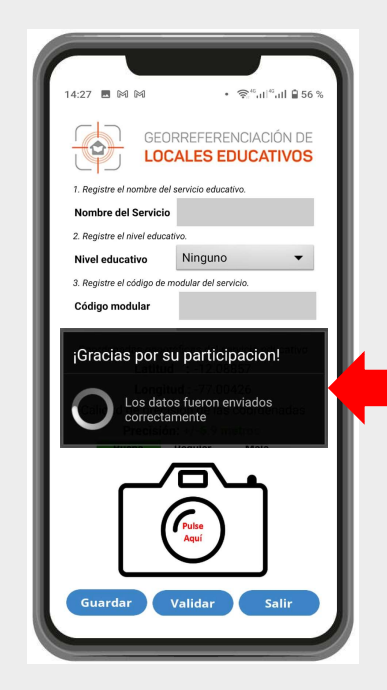

El mensaje que se visualiza en pantalla indica que la información se guardó con éxito.

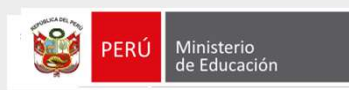

### Uso del aplicativo móvil Resumen

- 1. Ingresar los datos de Identificación del SE.
- 2. Tomar fotografía.
- 3. Pulsar el botón Guardar

Tiempo de Georreferenciación máx. 2 minutos

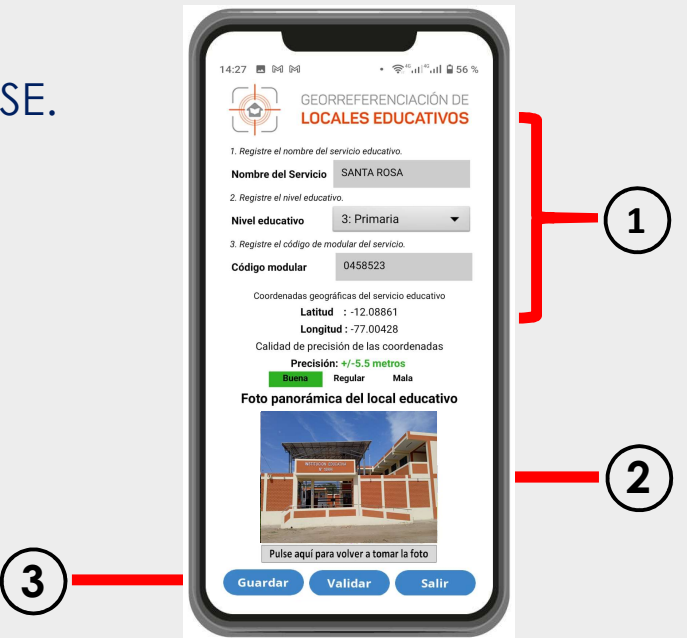

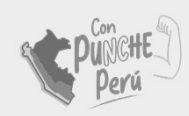

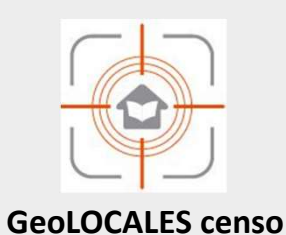

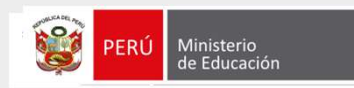

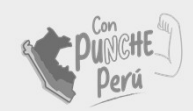

### Uso del aplicativo móvil

Calidad de precisión de las coordenadas geográficas del servicio educativo

La precisión de las coordenadas hace referencia a calidad de la ubicación del servicio educativo, este puede ir desde **Buena, Regular** hasta una **Mala** ubicación.

Se recomienda pulsar el botón **Guardar** cuando tenga una **Buena** ubicación.

|                                         |                                         | <text></text>                          |
|-----------------------------------------|-----------------------------------------|----------------------------------------|
| Calidad de precisión de las coordenadas | Calidad de precisión de las coordenadas | Calidad de precisión de las coordenada |
| Precisión: +/-5.5 metros                | Precisión: +/-47.82203 metros           | Precisión: +/-54.17733 metros          |
| Buena Regular Mala                      | Buena <mark>Regular</mark> Mala         | Buena Regular Maia                     |

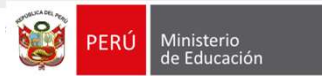

# Validación de la georreferenciación

#### Para validar su georreferenciación **REQUIERE DE CONEXIÓN A INTERNET.**

Se hará un corte todos los días **a las 5:00 pm**, para entrar a un proceso de sincronización para su posterior consulta. La consulta de verificación estará disponible en el repositorio del MINEDU al día siguiente del levantamiento.

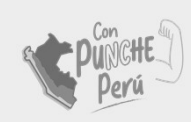

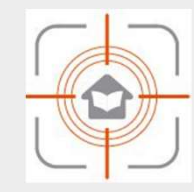

**GeoLOCALES** censo

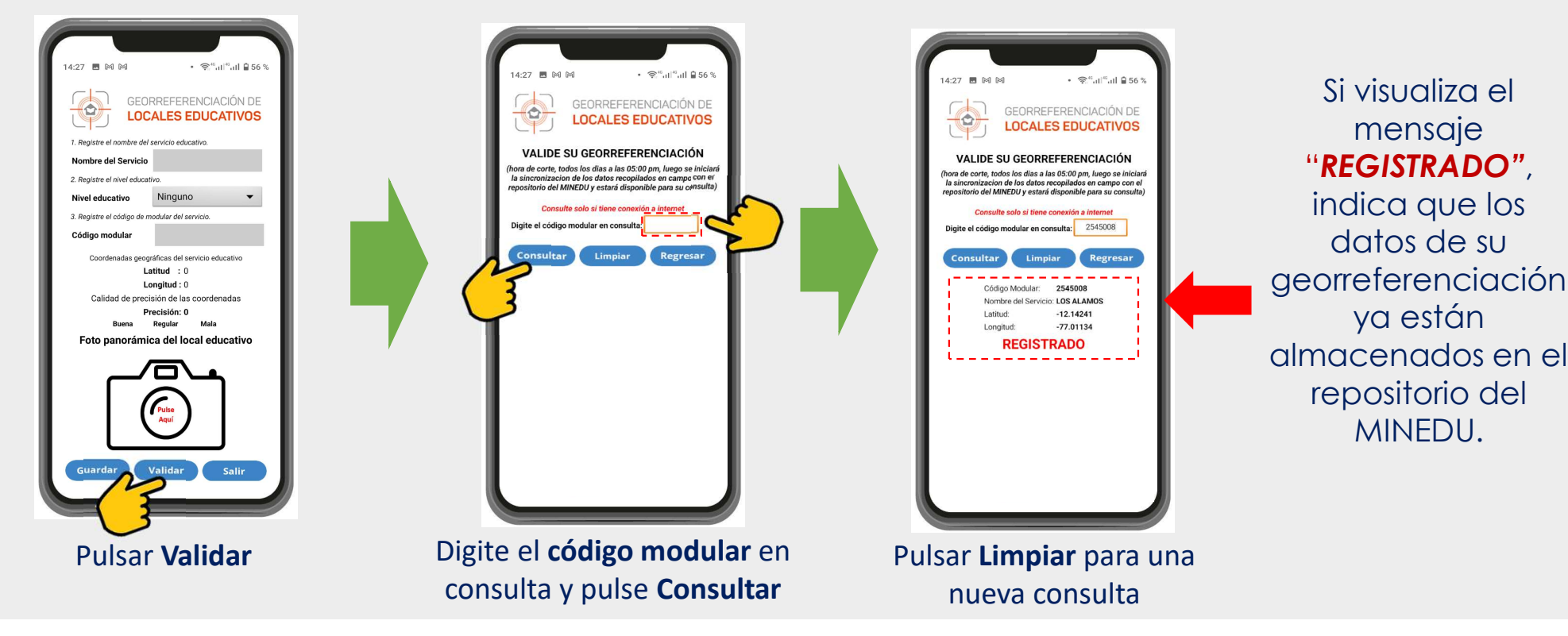

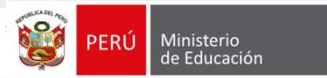

# Validación de la georreferenciación

Si usted requiere validar su georreferenciación y **NO TIENE CONEXIÓN A INTERNET**, o la consulta se realiza el mismo día del levantamiento y **antes de las 5:00 pm**, se mostrará el siguiente mensaje.

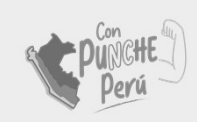

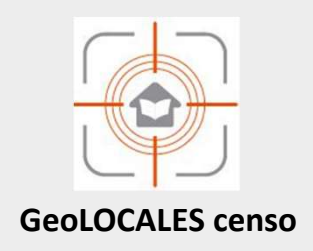

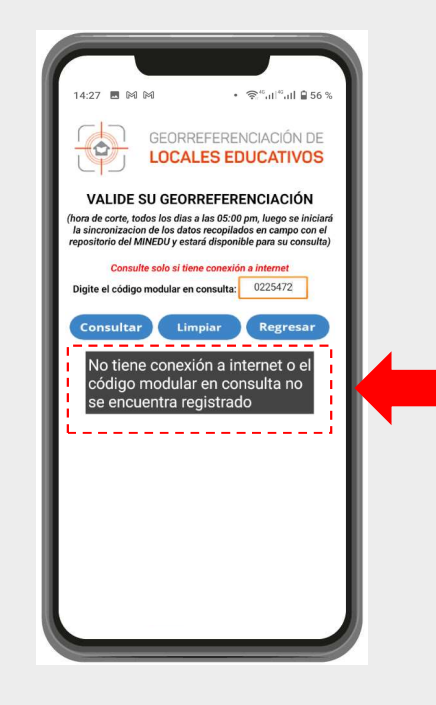

Indica que los datos de su georreferenciación no pueden consultarse por no tener conexión a internet o el código modular en consulta aun no se sincroniza con el repositorio del MINEDU.